# DNS SUR WINDOWS SERVEUR 2016 BTS – SIO 1 / SISR

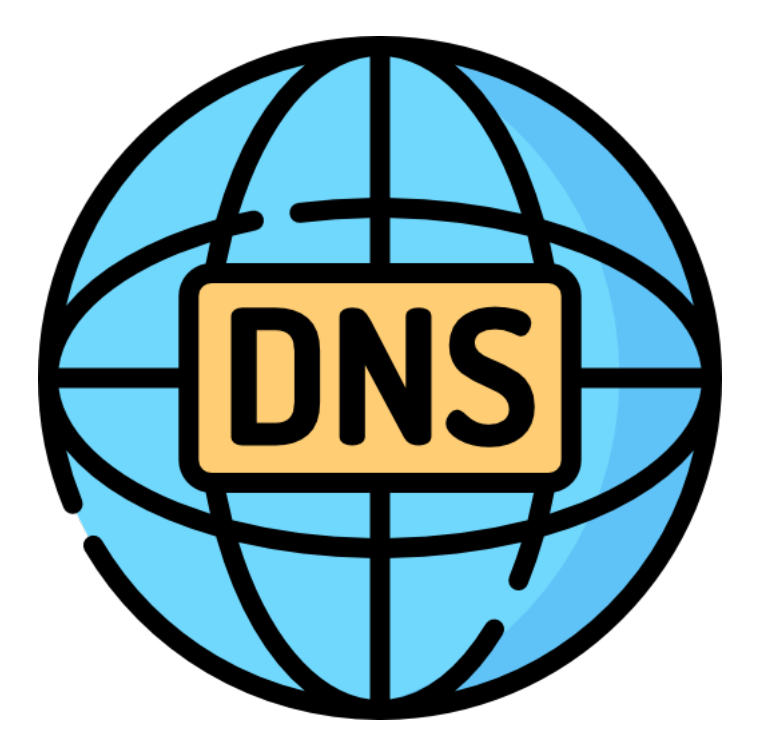

## **Clément Paccard**

29/01/2024

# TABLE DES MATIERES

# **SERVEUR DNS SUR WINDOWS SERVEUR 2016...... 1**

| Intr              | roduction                       | .1 |
|-------------------|---------------------------------|----|
| 1-                | Activer le service DHCP         | .3 |
| 2-                | Configurer le Serveur DNS       | .4 |
| 3-                | Ajouter Des enregistrements DNS | .4 |
| 4-                | Ajouter Des pointeurs PTR       | .3 |
| 5- <mark>A</mark> | ctiver le transfert de zone     | .6 |
| 5- <mark>A</mark> | ctiver le transfert de zone     | .9 |

# **SERVEUR DNS SUR WINDOWS SERVEUR 2016**

#### **INTRODUCTION**

Cette procédure montre comment activer et paramétrer un serveur DNS (Domain Name Système) sur Windows serveur 2016.

Précédemment nous avions configurer deux Routeur sur Windows serveur 2016 puis un serveur DHCP avec un basculement sur un deuxième serveur pour que les PC de différents réseaux puissent communiquer entre eux et avec internet en recevant une configuration IP complète.

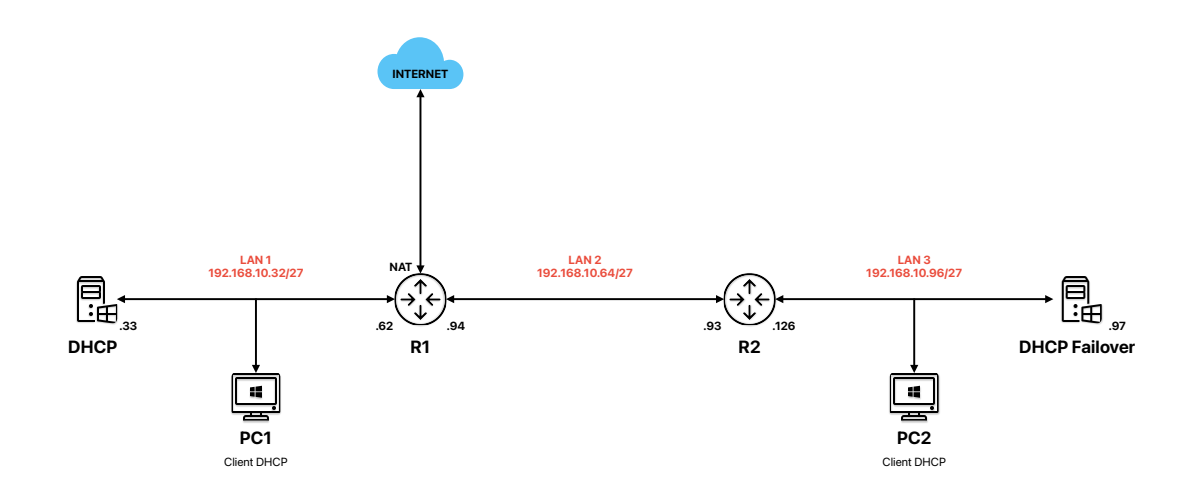

Le protocole DNS (Domain Name System) est un système essentiel sur Internet permettant de traduire les noms de domaine en adresses IP et vice versa. Il agit comme un annuaire distribué qui facilite la résolution des noms en adresses IP.

Le fonctionnement du DNS repose sur une architecture hiérarchique avec plusieurs serveurs DNS. Lorsqu'un utilisateur effectue une requête DNS, son appareil envoie cette demande à un serveur DNS local ou à son fournisseur de services Internet. Si le serveur DNS local ne détient pas l'information recherchée, il interroge les serveurs DNS de niveau supérieur jusqu'à obtenir une réponse

Les serveurs DNS stockent des enregistrements de ressources contenant des informations telles que les adresses IP associées à des noms de domaine spécifiques. Les types d'enregistrements courants incluent les enregistrements A (associant un nom de domaine à une adresse IP IPv4) et les enregistrements AAAA (pour les adresses IP IPv6).

Dans notre cas le DNS va nous permettre entre autres d'effectuer un *ping PC1* et d'obtenir l'adresse IP associé.

Le serveurs DNS sera hébergé sur la machine SERV1 et répliqué sur SERV2 ; l'un et l'autre ayant pour adresse respective :

- 192.168.10.33
- 192.168.10.97

#### **1-ACTIVER LE SERVICE DNS**

Sur le SERV1 et le SERV2 :

- *a)* Pour commencer nous allons nous rendre dans le gestionnaire de serveur, ici dans l'onglet « Gérer » sélectionnez « Ajouter des rôles et fonctionnalités »
- *b)* Il faut ensuite cliquer sur « Suivant » jusqu'à la page de sélection des Rôles de serveurs.
- c) Sélectionner Serveur DNS

| kassistant Ajout de rôles et de fonctionnalités                                                                                                    | – 🗆 X                                                                                                    |
|----------------------------------------------------------------------------------------------------|----------------------------------------------------------------------------------------------------|
| Avant de commencer         Type d'installation         Sélection du serveur         Rôles         Fonctionnalités         Serveur DNS         Confirmation         Résultats         Servicer DHCP (Installé)         Services AD DS         Services AD LDS (Active Directory Lightweight Dire         Services d'impression et de numérisation de docur         Services d'impression et de numérisation de docur         Services de féderiation Active Directory (AD FS)         Services WSUS (Windows Server Update Services) | SERVEUR DE DESTINATION<br>WIN-L27FDOSHP8J<br>tionné.<br>Description<br>Le serveur DNS (Domain Name<br>System) permet la résolution de<br>noms sur les réseaux TCP/IP. Le<br>serveur DNS est plus facile à gérer<br>lorsqu'il est installé sur le même<br>serveur que les services de domaine<br>Active Directory. Si vous<br>sélectionnez le rôle Services de<br>domaine Active Directory, vous<br>pouvez installer et configurer le<br>serveur DNS et les services de<br>domaine Active Directory pour les<br>faire fonctionner conjointement. |
| < Précédent Suivant                                                                                                    | : > Installer Annuler                                                                                                    |

Un menu contextuel va s'ouvrir en cochant la case, vous pouvez continuer en cliquant sur « Ajouter des fonctionnalités ». Enfin vous pouvez cliquer sur « Suivant » jusqu'au menu suivant. Cliquez sur installer pour terminer.

| 📥 Assistant Ajout de rôles et de fo                                                                                                    | onctionnalités                                                                                                    | -                                                              |                                   | Х         |
|----------------------------------------------------------------------------------------------------|----------------------------------------------------------------------------------------------------|----------------------------------------------------------------|-----------------------------------|-----------|
| Confirmer les sélé                                                                                                    | ections d'installation                                                                                                    | SERVEUR DE I<br>WIN-L                                          | DESTINATI<br>L27FDO5H             | DN<br>V8J |
| Avant de commencer<br>Type d'installation<br>Sélection du serveur<br>Rôles de serveurs<br>Fonctionnalités<br>Serveur DNS<br>Confirmation<br>Résultats | Pour installer les rôles, services de rôle ou fonctionnalités suivants sur le serveu<br>Installer.  Redémarrer automatiquement le serveur de destination, si nécessaire Il se peut que des fonctionnalités facultatives (comme des outils d'administrati<br>cette page, car elles ont été sélectionnées automatiquement. Si vous ne voulez<br>fonctionnalités facultatives, cliquez sur Précédent pour désactiver leurs cases à Outils d'administration de serveur distant<br>Outils d'administration de rôles<br>Outils du serveur DNS Serveur DNS | ır sélectionné<br>on) soient aff<br>: pas installer<br>cocher. | é, cliquez<br>fichées su<br>r ces | ır        |
|                                                                                                    | Exporter les paramètres de configuration<br>Spécifier un autre chemin d'accès source<br>Précédent Suivant >                                                                                                    | nstaller                                                       | Annule                            | er        |

#### **2-CONFIGURER LE SERVEUR DNS**

Ouvrir le service DNS dans le gestionnaire de serveur -> Outils -> DNS. Puis développer le menu du serveur avec la petite flèche à gauche, faire ensuite un clic droit sur le serveur et sélectionner « Configurer un serveur DNS ».

| 🍰 Gestionnaire DNS                                                                                                    | _ | ×    |
|----------------------------------------------------------------------------------------------------|---|------|
| Fichier Action Affichage ?                                                                                                    |   |      |
| 🗢 🔿   🚈 🔜 🞑 📾   🛛 🖬   🗄 🗐                                                                                                    |   |      |
| Nom   Nouvelle zone   Définir le vieillissement/nettoyage pour toutes les zones   Nettoyer les enregistrements de ressources obsolètes   Mettre à jour les fichiers de données du serveur   Effacer le cache   Exécuter nslookup   Toutes les tâches   Affichage   Supprimer   Actualiser   Exporter la liste   Propriétés   Aide |   |      |
|                                                                                                    |   |      |
|                                                                                                    |   | <br> |
| Paramétrer le serveur DNS.                                                                                                    |   |      |

#### Pour la suite

| Assistant Configuration d'un | serveur DNS                                                                                                    | ×       |
|------------------------------|----------------------------------------------------------------------------------------------------|---------|
|                              | Bienvenue dans l'Assistant<br>Configuration d'un serveur DNS en<br>créant des zones de recherche directe et inversée et en<br>spécifiant des indications de racine et des redirecteurs.<br>Cliquez sur Suivant pour continuer. |         |
|                              | < Précédent Suivant >                                                                                                    | Annuler |

Appuyer sur Suivant

| Asistant Configuration d'un serveur DNS   Selectionner les types de zones de recherche appropriés à la taille de voir réseau. Les administrateurs avancés peuvent configurer des indications de racions. Selectionner l'action que vous voulez que l'Asistant effecture ! Créer une zone de recherche directe (recommandé pour les petits réseaux) Créer des zones de recherche directe et inversée (pour les grands réseaux) Créer des zones de recherche directe et inversée (pour les grands réseaux) Créer des zones de recherche directe et inversée (pour les grands réseaux) Créer des zones de recherche directe et inversée (pour les grands réseaux) Créer des zones de recherche directe et inversée (pour les grands réseaux) Configurer les indications de racine. Vous pource configurer les indications de racine. Configurer les indications de racine. Vous pource configurer les indications de racine. Configurer les indications de racine. Vous pource configurer les indications de racine. Verécédent Survenz X Exploration d'un serveur DNS Assistant Configuration d'un serveur DNS Assistant Configuration d'un serveur DNS Massistant eva configurer que les indications de racine. Verécédent Survenz X Exploration d'un serveur DNS Massistant eva configurer que les indications de racine. Verécédent Survenz X Exploration d'un serveur DNS Massistant eva configurer que les indications de racine. Verécédent Survenz X Exploration d'un serveur DNS Massistant Pour Dissourd d'un serveur DNS Massistant Pour Dissourd d'un serveur DNS Massistant Configuration d'un serveur DNS Massistant Configuration d'un serveur DNS Massistant Configuration d'un serveur primeite de vote zone de recherche directe principale. Quel serveur DNS assure la maintenance de vote zone de recherche directe principale. <p< th=""><th></th><th></th><th></th><th></th></p<>                                                                                                    |                                                                                                    |                                                                |                                                   |         |
|----------------------------------------------------------------------------------------------------|----------------------------------------------------------------------------------------------------|----------------------------------------------------------------|---------------------------------------------------|---------|
| <section-header><section-header>         Settoner ues action de configurent ID         Berner Bestenson en les space de zones de recherche appropriés à la taille de vote         Settoner I'en uanne due vote vouele que l'Assistant effectue!         Configurent I'en uanne due recherche directe (commandé pour les positions to exact).         Configurent I'en uanne due recherche directe (tourmandé pour les positions to exact).         Configurent I'en uanne due recherche directe et inversée (pour les grands réseaux).         Configurent I'en uanne directe et inversée (pour les grands réseaux).         Configurent I'en autorité sur les zones de recherche directe et inversée. I pour dis autorité sur les actives arequites serveurs DNS, U'assistant configurent I'en autorité sur les zones de recherche directe et inversée.         Configurent I'en datorité sur les zones de recherche directe et inversée (I pour les indicatons de racine. Wous pour rez configurent serveurs preferient serveurs pour fiferieur des résolutions récursives, pour transférer des requites de vous serveurs configurent les zones de recherche directe et inversée et les reductes requires de vous de vous serveurs and the autorité sur les zones de recherche directe et inversée et les reductes requires de vous serveurs and the autorité sur les zones de recherche directe et inversée et les reductes de vous serveurs and the autorité sur les zones de recherche directe et inversée et les reductes de vous serveurs de vous serveurs de vous serveurs de vous serveurs de vous serveurs de vous serveurs de vous serveurs de vous serveurs de vous serveurs de vous serveurs de vous serveurs de vous serveurs de vous serveurs de vous serveurs de vous serveurs de vous de vous de vous serveurs de vous serveurs de vous serveurs de vous de vous serveurs de vous serveurs de vous se</section-header></section-header>                                                                                                    | Assistant Configuration d'un serveur DNS                                                                                                    |                                                                |                                                   | ×       |
| Selectionnez l'action que vous voulez que l'Assistant effectue :<br>(*) Créer une zone de recherche directe (recommandé pour les petits réseaux)<br>Ce serveur fait autorité pour les noms DNS des ressources locales mais transfere<br>ties autres requéties vers un filorimiseur de services Internet ou d'autres<br>serveurs DNS. L'Assistant va configurer les indications de racine mais ne créera aucone<br>ce cherche niversée.<br>(-) Créer des zones de recherche directe et inversée (pour les grands réseaux)<br>Ce serveur peut faire autorité sur les zones de recherche directe et inversée. Il peut<br>é autres serveurs DNS, ou les deux. L'Assistant configurera les pointeurs de<br>serveurs recine.<br>(-) Configurer les indications de racine uniquement (réservé aux utilisateurs expérimentés)<br>(-) Configurer les indications de racine uniquement (réservé aux utilisateurs expérimentés)<br>(-) Configurer les indications de racine uniquement (réservé aux utilisateurs expérimentés)<br>(-) Configurer les indications de racine uniquement (réservé aux utilisateurs expérimentés)<br>(-) Configurer les indications de racine uniquement (réservé aux utilisateurs expérimentés)<br>(-) Configurer les indications de racine uniquement (réservé aux utilisateurs expérimentés)<br>(-) Configurer les indications de racine uniquement (réservé aux utilisateurs expérimentés)<br>(-) Configurer les indications de racine uniquement (réservé aux utilisateurs expérimentés)<br>(-) Configurer les indications de racine uniquement (réservé aux utilisateurs expérimentés)<br>(-) Configurer les indications de racine uniquement (réservé aux utilisateurs expérimentés)<br>(-) Configurer les indications de racine uniquement (réservé aux utilisateurs expérimentés)<br>(-) Configurer les aux enter les aux en de vost données DNS pour vos ressources<br>(-) Cue serveur DNS assure la maintenance de la zone<br>(-) Cue serveur DNS assure la maintenance de la zone<br>(-) Cue source les inviersés internet gère la zone, et une copie secondaire en lecture<br>selle réside sur ce serveus<br>(-) Cue sasistant vous aidera à créer u                        | Sélectionnez une action de configuration<br>Vous pouvez sélectionner les types de zones de rech<br>réseau. Les administrateurs avancés peuvent config                                                 | erche approprié:<br>urer des indicatio                         | s à la taille de vo<br>ns de racine.              | tre     |
| Order une zone de recherche directe (recommandé pour les petits réseaux)     Ge serveur fait autorité pour les noms DNS des ressources locales mais transfer     es autres requiètes vers un fournisseur de services internet ou d'autres     erecherche inversée.     Order des zones de recherche directe et inversée (pour les grands réseaux)     Ge serveur peut faire autorité sur les zones de recherche directe et inversée. It peut     ésoures requises     order des zones de recherche directe et inversée (pour les grands réseaux)     Configure pour faire autorité sur les zones de recherche directe et inversée. It peut     ésoures requises     ordingure puet faire autorité sur les zones de recherche directe et inversée. It peut     ésoures racine.     Ordingure les indications de racine uniquement (réservé aux utilisateurs expérimentée)     (Arbeit Suivant)     Ordingure les indications de racine uniquement (réservé aux utilisateurs expérimentée)     (Arbeit Suivant)     Ordingure les indications de racine uniquement (réservé aux utilisateurs expérimentée)     (Arbeit Suivant)     Ordingure les indications de racine uniquement (réservé aux utilisateurs expérimentée)     (Arbeit Suivant)     Ordingure les indications de racine uniquement (réservé aux utilisateurs expérimentée)     (Arbeit Suivant)     Ordingure les zones de recherche directe et inversée et les redirecteurs.     Ordingure les zones de recherche directe et inversée et les redirecteurs     Ordingure les zones de recherche directe et inversée et les redirecteurs     Ordingure les zones de recherche directe et inversée et les redirecteurs     Ordingure les zones de recherche directe principal     Ordingure les zones de recherche directe principale.     Ordingure les autones aixer ala maintenance de vote zone de recherche directe principale.     Ordingure les services Internet gère la zone, et une copie secondaire en lecture     selue réside sur ce services     Ordingure les recherche directe ne recherche directe secondaire.     Ordingure les directe                                                                                     | Sélectionnez l'action que vous voulez que l'Assistant effe                                                                                                    | ctue :                                                         |                                                   |         |
| C serveur fait autorité pour les nom DNS des ressources locales mais transfre<br>toutes les autres requêtes vers un fournisseur de services Internet ou d'autres<br>source de recherche inversée.<br>() C de sources de recherche directe et inversée (pour les grands réseaux)<br>C serveur peut faire autorité sur les zones de recherche directe et inversée. Il peut<br>étre configure pour effectuer des résolutions récursives, pour transférer des requêtes<br>a veurs racine.<br>() Configurer les indications de racine. vont pour zer configurer<br>ultérieurement les zones de recherche directe et inversée et les redirecteurs.<br>() Précédent Survanz Marcel<br>Annuler<br>Annuler<br>Assistant Configuration d'un serveur DNS<br>X<br>Englacement du serveur principal<br>Me serveur DNS assure la maintenance de vost données DNS pour vos ressources<br>() Ce serveur assure la maintenance de votre zone de recherche directe principale ?<br>() Autorisseur de services Internet gère la zone, de recherche directe principale ?<br>() Autorisseur les serveurs principal<br>Me serveur DNS assure la maintenance de vost echerche directe principale ?<br>() Autorisseur les assure la maintenance de vost echerche directe principale ?<br>() Autorisseur les services Internet gère la zone, et une copie secondaire en lecture<br>selve réside sur ce services<br>() Autorisseur les services Internet gère la zone, et une copie secondaire en lecture<br>selve réside sur ce services<br>() Autorisseur la maintenance de recherche directe principale.<br>() Autorisseur la services Internet gère la zone, et une copie secondaire en lecture<br>selve réside sur ce services<br>() Autorisseur de services Internet gère la zone, et une copie secondaire en lecture<br>selve réside sur ce services<br>() Autorisseur de services Internet gère la zone, et une copie secondaire en lecture<br>selve réside sur ce services<br>() Autorisseur de services Internet gère la zone, et une copie secondaire en lecture<br>selve réside sur ce services<br>() Autorisseur de services Internet gère la zone, et une copie secondaire en lecture<br>selve réside sur ce services | Créer une zone de recherche directe (recommandé p                                                                                                    | our les petits rés                                             | eaux)                                             |         |
| Créer des zones de recherche directe et inversée (pour les grands réseaux) Cre serveur peut faire autorité sur les zones de recherche directe et inversée. Il peut s d'autres serveurs DNS, ou les deux. L'Assistant configurera les pointeurs de serveurs racine. Configurer les indications de racine uniquement (réservé aux utilisateurs expérimentés) L'Assistant ne va configurer que les indications de racine. Yous pourrez configurer utérieurement les zones de recherche directe et inversée et les redirecteurs. Crécédent Suivant > Annuler                                                                                                    | Ce serveur fait autorité pour les noms DNS des resso<br>toutes les autres requêtes vers un fournisseur de se<br>serveurs DNS. L'Assistant va configurer les indicatior<br>zone de recherche inversée. | ources locales ma<br>rvices Internet o<br>Is de racine mais    | is transfère<br>u d'autres<br>ne créera aucur     | e       |
| Ce serveur peut faire autorité sur les zones de recherche directe et inversée. Il peut fire configuré pour effectuer des résolutions récursives, pour transférrer des requêtes à d'autres serveurs racine.<br>Configurer les indications de racine uniquement (réservé aux utilisateurs expérimentés):<br>L'assistant ne va configurer que les indications de racine. Vous pourze configurer<br>utérieurement les zones de recherche directe et inversée et les redirecteurs.<br>Annuler<br>Assistant Configuration d'un serveur DNS<br>X<br>Englacement du serveur principal<br>Nous pouvez choisir où s'effectue la maintenance de vos données DNS pour vos ressources<br>réseau.<br>Quel serveur DNS assure la maintenance de vos données DNS pour vos ressources<br>Ce serveur assure la maintenance de la zone<br>Cet Assistant vous aidera à créer une zone de recherche directe principale.<br>() Un fournisseur de services Internet gère la zone, et une copie secondaire en lecture<br>seule réside sur ce serveur<br>Cet Assistant vous aidera à créer une zone de recherche directe principale.                                                                                                    | Oréer des zones de recherche directe et inversée (po                                                                                                    | ur les grands ré                                               | eaux)                                             |         |
| Configurer les indications de racine uniquement (réservé aux utilisateurs expérimentés)<br>L'Assistant ne va configurer que les indications de racine. Vous pourrez configurer<br>ultérieurement les zones de recherche directe et inversée et les redirecteurs.           < Précédent                                                                                                    | Ce serveur peut faire autorité sur les zones de reche<br>être configuré pour effectuer des résolutions récursi<br>à d'autres serveurs DNS, ou les deux. L'Assistant con<br>serveurs racine.           | erche directe et in<br>ves, pour transfo<br>nfigurera les poir | nversée. Il peut<br>érer des requête<br>iteurs de | s       |
| Image: Précédent         Suivant >         Annuler           Assistant Configuration d'un serveur DNS         X           Emplacement du serveur principal         X           Vous pouvez choisir où s'effectue la maintenance de vos données DNS pour vos ressources         Image: Construction of the serveur DNS assure la maintenance de votre zone de recherche directe principale ?           Quel serveur DNS assure la maintenance de la zone         Cet Assistant vous aidera à créer une zone de recherche directe principale.           O un fournisseur de services Internet gère la zone, et une copie secondaire en lecture seule réside sur ce serveur         Cet Assistant vous aidera à créer une zone de recherche directe secondaire.                                                                                                    | Configurer les indications de racine uniquement (rése<br>L'Assistant ne va configurer que les indications de ra<br>ultérieurement les zones de recherche directe et inve                              | rvé aux utilisater<br>cine. Vous pourre<br>ersée et les redir  | urs expérimenté:<br>ez configurer<br>ecteurs.     | 5)      |
| Assistant Configuration d'un serveur DNS<br>Enplacement du serveur principal<br>Dus pouvez choisir où s'effectue la maintenance de vos données DNS pour vos ressources<br>Quel serveur DNS assure la maintenance de votre zone de recherche directe principale ?<br>• Ce serveur assure la maintenance de la zone<br>cet Assistant vous aidera à créer une zone de recherche directe principale.<br>• On fournisseur de services Internet gère la zone, et une copie secondaire en lecture<br>seule réside sur ce serveur<br>Cet Assistant vous aidera à créer une zone de recherche directe secondaire.                                                                                                    |                                                                                                    | < Précédent                                                    | Suivant >                                         | Annuler |
| Emplacement du serveur principal<br>Aus pouvez choisir où s'effectue la maintenance de vos données DNS pour vos ressources<br>réseau. Quel serveur DNS assure la maintenance de votre zone de recherche directe principale ? I ce serveur assure la maintenance de la zone<br>de Assistant vous aidera à créer une zone de recherche directe principale. I un fournisseur de services Internet gère la zone, et une copie secondaire en lecture<br>seule réside sur ce serveur. Cet Assistant vous aidera à créer une zone de recherche directe secondaire.                                                                                                    | Assistant Configuration d'un serveur DNS                                                                                                    |                                                                |                                                   | ×       |
| Vous pouvez choisir où s'effectue la maintenance de vos données DNS pour vos ressources réseau.         Quel serveur DNS assure la maintenance de votre zone de recherche directe principale ? <ul> <li>C e serveur assure la maintenance de la zone cet Assistant vous aidera à créer une zone de recherche directe principale.</li> <li>In fournisseur de services Internet gère la zone, et une copie secondaire en lecture seule réside sur ce serveur</li> <li>Cet Assistant vous aidera à créer une zone de recherche directe secondaire.</li> </ul>                                                                                                    | Emplacement du serveur principal                                                                                                    |                                                                |                                                   |         |
| <ul> <li>Quel serveur DNS assure la maintenance de votre zone de recherche directe principale ?</li> <li>Ce serveur assure la maintenance de la zone<br/>Cet Assistant vous aidera à créer une zone de recherche directe principale.</li> <li>Un fournisseur de services Internet gère la zone, et une copie secondaire en lecture<br/>seule réside sur ce serveur</li> <li>Cet Assistant vous aidera à créer une zone de recherche directe secondaire.</li> </ul>                                                                                                    | Vous pouvez choisir où s'effectue la maintenance de<br>réseau.                                                                                                    | vos données DN                                                 | S pour vos resso                                  | ources  |
| <ul> <li>Ce serveur assure la maintenance de la zone<br/>Cet Assistant vous aidera à créer une zone de recherche directe principale.</li> <li>Un fournisseur de services Internet gère la zone, et une copie secondaire en lecture<br/>seule réside sur ce serveur</li> <li>Cet Assistant vous aidera à créer une zone de recherche directe secondaire.</li> </ul>                                                                                                    | Quel serveur DNS assure la maintenance de votre zo                                                                                                    | ne de recherche                                                | directe principal                                 | e ?     |
| <ul> <li>Cet Assistant vous aude à a d'eet une zone de recherche directe principale.</li> <li>Un fournisseur de services Internet gère la zone, et une copie secondaire en lecture seule réside sur ce serveur</li> <li>Cet Assistant vous aidera à créer une zone de recherche directe secondaire.</li> </ul>                                                                                                    | Ce serveur assure la maintenance de la zone<br>Cet Assistant your aidera à créer une zone de re                                                                                                    | charcha diracta i                                              | principale                                        |         |
| seule réside sur ce serveur<br>Cet Assistant vous aidera à créer une zone de recherche directe secondaire.                                                                                                    |                                                                                                    | et une copie sec                                               | ondaire en lectu                                  | re      |
|                                                                                                    | seule réside sur ce serveur<br>Cet Assistant yous aidera à créer une zone de re                                                                                                    | cherche directe i                                              | econdaire                                         | -       |
|                                                                                                    |                                                                                                    | enerene un cete :                                              |                                                   |         |
|                                                                                                    |                                                                                                    |                                                                |                                                   |         |
|                                                                                                    |                                                                                                    |                                                                |                                                   |         |
|                                                                                                    |                                                                                                    |                                                                |                                                   |         |
|                                                                                                    |                                                                                                    |                                                                |                                                   |         |
|                                                                                                    |                                                                                                    |                                                                |                                                   |         |
|                                                                                                    |                                                                                                    |                                                                |                                                   |         |
| < Précédent Suivant > Annuler                                                                                                    |                                                                                                    | < Précédent                                                    | Suivant >                                         | Annuler |

Sélectionnez « Zone de recherche directe »

Puis « Suivant »

Sélectionner « Ce serveur assure la maintenance de la zone ».

Puis « Suivant »

| ssistant Nouvelle zone                                                                                                    |                                                                                                    |                                  | × |
|----------------------------------------------------------------------------------------------------|----------------------------------------------------------------------------------------------------|----------------------------------|---|
| Nom de la zone<br>Quel est le nom de la nouve                                                                              | lle zone ?                                                                                                    |                                  |   |
| Le nom de la zone spécifie l<br>autorité. Il peut s'agir du nu<br>ou d'une partie du nom de<br>de zone n'est pas le nom du | a partie de l'espace de noms Di<br>m de domaine de votre société<br>lomaine (par exemple, nouvelle<br>serveur DNS. | NS pour laquelle ce serveur fait |   |
| Nom de la zone :                                                                                                    |                                                                                                    |                                  |   |
| paccard.acy                                                                                                    |                                                                                                    |                                  |   |
|                                                                                                    |                                                                                                    |                                  |   |
|                                                                                                    |                                                                                                    |                                  |   |
|                                                                                                    |                                                                                                    |                                  |   |
|                                                                                                    |                                                                                                    |                                  |   |
|                                                                                                    |                                                                                                    |                                  |   |
|                                                                                                    |                                                                                                    |                                  |   |
|                                                                                                    |                                                                                                    |                                  |   |
|                                                                                                    |                                                                                                    |                                  |   |

Ici il faut renseigner le nom de la zone (ou le nom du DNS) dans mon cas il s'agit de paccard.acy

Puis « Suivant »

| Assistant Nouvelle zone                                                                                                    | ×      |
|----------------------------------------------------------------------------------------------------|--------|
| Fichier zone<br>Vous pouvez créer un nouveau fichier de zone ou utiliser un fichier copié à partir d'un autre<br>serveur DNS.                        |        |
| Voulez-vous créer un nouveau fichier de zone ou utiliser un fichier existant que vous<br>avez copié à partir d'un autre serveur DNS ?                |        |
| Oréer un nouveau fichier nommé :                                                                                                    |        |
| paccard.acy.dns                                                                                                    |        |
| O Utiliser un fichier existant :                                                                                                    |        |
| Pour utiliser ce fichier existant, vérifiez qu'il a été copié dans le dossier<br>%SystemRoot%\system32\dns sur ce serveur, puis cliquez sur Suivant. |        |
|                                                                                                    |        |
| < Précédent Suivant > A                                                                                                    | nnuler |
|                                                                                                    |        |
| Assistant Nouvelle zone                                                                                                    | ×      |

| Assistant Nouvelle Zone                                                                                                    |               |
|----------------------------------------------------------------------------------------------------|---------------|
| Mise à niveau dynamique<br>Vous pouvez spécifier que cette zone DNS accepte les mises à jour sécurisées, non<br>sécurisées ou non dynamiques.                                                                                                    | I THE ADDRESS |
| Les mises à jour dynamiques permettent au client DNS d'enregistrer et de mettre à jour de<br>manière dynamique leurs enregistrements de ressources avec un serveur DNS dès qu'une<br>modification a lieu.<br>Sélectionnez le type de mises à jour dynamiques que vous souhaitez autoriser : |               |
| Nautoriser que les mises à jour dynamiques sécurisées (recommandé pour<br>Active Directory)                                                                                                    |               |
| Cette option n'est disponible que pour les zones intégrées à Active Directory.                                                                                                    |               |
| <ul> <li>Autoriser à la fois les mises à jours dynamiques sécurisées et non sécurisées<br/>Les mises à jour dynamiques d'enregistrement de ressources sont acceptées à partir de<br/>n'importe quel dient.</li> </ul>                                                                       |               |
| Cette option peut mettre en danger la sécurité de vos données car les mises à jour risquent d'être acceptées à partir d'une source non approuvée.                                                                                                    |               |
| Ne pas autoriser les mises à jour dynamiques<br>Les mises à jour dynamiques des enregistrements de ressources ne sont pas acceptées par<br>cette zone. Vous devez mettre à jour ces enregistrements manuellement.                                                                           |               |
| < Précédent Suivant > Ar                                                                                                    | nuler         |
|                                                                                                    |               |

| Assistant Configuration d'un serv                                                        | eur DNS                                                                  |                            | ×                |
|------------------------------------------------------------------------------------------|--------------------------------------------------------------------------|----------------------------|------------------|
| Redirecteurs<br>Les redirecteurs sont des ser<br>auxquelles il ne peut pas répo          | veurs DNS vers lesquels c<br>ondre.                                      | e serveur envoie les req   | uêtes            |
| Ce serveur DNS doit-il redirige<br>Oui, il doit rediriger les rec                        | er des requêtes ?<br>quêtes vers les serveurs D                          | DNS ayant les adresses II  | P suivantes :    |
| Adresse IP                                                                               | Nom de domaine co                                                        | Validé                     | Supprimer        |
| <cliquez ici="" pour<="" th=""><th></th><th></th><th>Monter</th></cliquez>               |                                                                          |                            | Monter           |
|                                                                                          |                                                                          |                            | Descendre        |
| Non, il ne doit par redirige<br>Si ce serveur n'est pas co<br>noms en utilisant des serv | r les requêtes<br>nfiguré pour utiliser des ru<br>veurs de noms racines. | edirecteurs, il peut toujo | urs résoudre des |
|                                                                                          | [                                                                        | < Précédent Suivan         | t > Annuler      |

Ici il faut laisser telle quel.

Puis « Suivant »

A cette étape vous pouvez cocher soit la deuxième case pour que les hôtes en DHCP puissent être résolu ou non (dans ce cas cocher la troisième case).

Puis « Suivant »

Ici il n'est pas nécessaire que le serveur redirige des requêtes (ce réglage peu se modifier ultérieurement).

Puis « Suivant »

| Assistant Configuration d'un | serveur DNS                                                                                                    | ×     |
|------------------------------|----------------------------------------------------------------------------------------------------|-------|
|                              | Fin de l'Assistant Configuration<br>d'un serveur DNS                                                                                                    |       |
|                              | Vous avez terminé l'Assistant Configuration d'un serveur DNS<br>avec succès. Lorsque vous diquerez sur Terminer, les<br>paramètres suivants seront sauvegardés.                                                                                                    |       |
|                              | Paramètres :                                                                                                    |       |
|                              | Serveur DNS à configurer : SERV1                                                                                                    |       |
|                              | Configurez les hôtes qui utiliseront ce serveur DNS pour<br>pointer vers ce serveur DNS pour la résolution des noms,<br>puis vérifiez la résolution des noms à l'aide de nslookup. Si<br>vous avez ajouté une nouvelle zone principale, ajoutez-lui<br>des enregistrements de ressources pour les hôtes dont les<br>noms doivent être résolus par ce serveur DNS.<br>Pour fermer cet Assistant, diquez sur Terminer. |       |
|                              |                                                                                                    |       |
|                              | < Précédent Terminer Ann                                                                                                    | nuler |

Enfin appuyez sur « Terminer ».

#### **3-AJOUTER DES ENREGISTREMENTS DNS**

Un enregistrement DNS est une entrée gérée par un serveur DNS (Domain Name System). Il contient des informations spécifiques associées à un nom de domaine, telles que l'adresse IP correspondante, les serveurs de messagerie, les serveurs de noms, les services de messagerie et d'autres informations liées à la configuration du domaine. Ces enregistrements permettent de faire correspondre les noms de domaine ou d'hôtes aux adresses IP des serveurs.

Ici nous allons ajouter des enregistrements de type A (IPV4), il associe un nom de domaine à une adresse IP spécifique.

Il faut ajouter l'enregistrement dans la zone paccard.acy en faisant un clic droit Nouvel hôte (A ou AAAA).

! Rappel ! Il faut que les PC soient renommés et que leur zone DNS soient renseignées.

| 🍰 Gestionnaire DNS                                                                                                    |                                                                                |                                                                 | - 🗆 X                                                                          |
|----------------------------------------------------------------------------------------------------|--------------------------------------------------------------------------------|-----------------------------------------------------------------|--------------------------------------------------------------------------------|
| Fichier Action Affichage ?                                                                                                    |                                                                                |                                                                 |                                                                                |
| 🗢 🔿 🙋 📰 🗐 🖬 🛃 📊 🕴                                                                                                    | 1 🛛 🕻                                                                          |                                                                 |                                                                                |
| <ul> <li>DNS</li> <li>SERV1</li> <li>Zones de recherche directes</li> <li>Zones de recherche inversée</li> <li>Onits d'approbation</li> <li>Redirecteurs conditionnels</li> </ul> | Nom<br>(identique au dossier parent)<br>(identique au dossier parent)<br>serv1 | Type<br>Source de nom (SOA)<br>Serveur de noms (NS)<br>Hôte (A) | Données<br>[1], serv1.paccard.acy., ho.<br>serv1.paccard.acy.<br>192.168.10.33 |
|                                                                                                    |                                                                                | Mettre à jour un fichier de<br>Charger à nouveau                | e données du serveur                                                           |
|                                                                                                    |                                                                                | Nouvel alias (CNAME)                                            | agerie (MX)                                                                    |
|                                                                                                    |                                                                                | Nouveau domaine                                                 | ugene (myn                                                                     |
|                                                                                                    |                                                                                | Nouveaux enregistrement<br>DNSSEC                               | ts                                                                             |
|                                                                                                    |                                                                                | Toutes les tâches                                               | >                                                                              |
|                                                                                                    | <                                                                              | Actualiser<br>Exporter la liste                                 |                                                                                |
| Créez un nouvel enregistrement de ressource h                                                                                                    | ôte.                                                                           | Affichage                                                       | >                                                                              |

| Nouvel hôte                                            | × |
|--------------------------------------------------------|---|
| Noteriote                                              | ~ |
| Nom (utilise le domaine parent si ce champ est vide) : |   |
| R1-LAN1                                                |   |
| Nom de domaine pleinement qualifié (FQDN) :            |   |
| R1-LAN1.paccard.acy.                                   |   |
| Adresse IP :                                           |   |
| 192.168.10.62                                          |   |
| Créer un pointeur d'enregistrement PTR associé         |   |
|                                                        |   |
|                                                        |   |
|                                                        |   |
|                                                        |   |
|                                                        |   |
| Ajouter un hôte Terminé                                |   |
|                                                        |   |

Dans le champ nom on renseigne les noms des postes et interfaces qui résolvent les adresses IP.

On laisse le champ du milieu se remplir automatiquement.

Dans le champ Adresse IP on renseigne l'IP du poste ou de l'interface qui seront résolu par les noms

Si la zone indirecte est créée on

peut cocher Créer un pointeur d'enregistrement PTR associé sinon cette étape sera décrite plus loin.

### **4-AJOUTER DES POINTEURS PTR**

Les pointeurs PTR sont l'inverse des enregistrement DNS (A ou AAAA). Ils permettent d'obtenir les noms associés aux IP.

Pour ajouter des pointeurs PTR il faut d'abord créer une zone indirecte.

Pour ce faire il faut faire un clic droit sur Zones de recherche inversée puis Nouvelle zone :

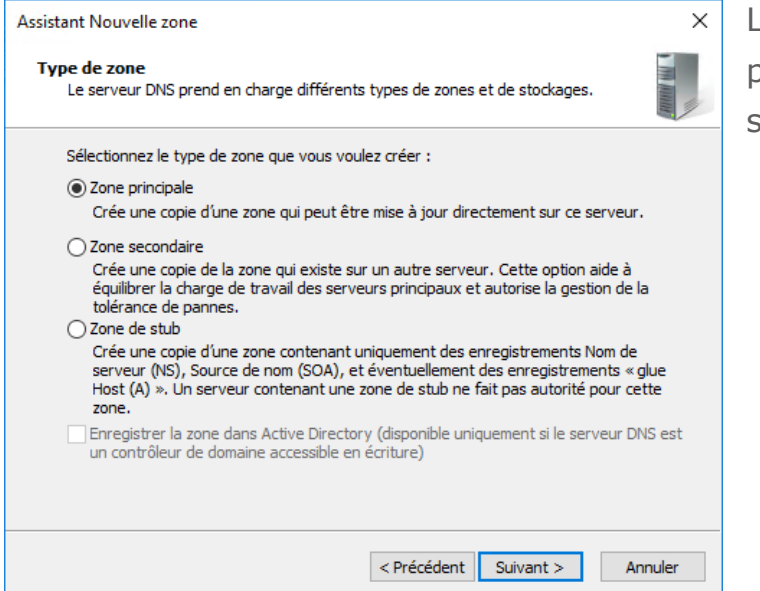

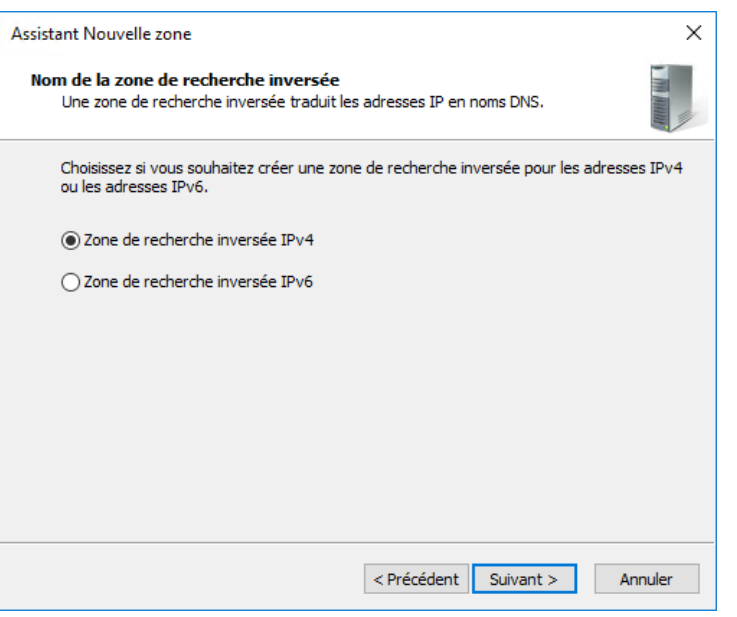

Laisser Zone principale puis sélectionner Suivant

Laisser Zone de recherche inversée IPv4 puis Suivant

| Assistant Nouvelle zone                                                                                                    |                                                                                                    | ×                          |
|----------------------------------------------------------------------------------------------------|----------------------------------------------------------------------------------------------------|----------------------------|
| Nom de la zone de recherche inversée<br>Une zone de recherche inversée traduit l                                                                                                    | les adresses IP en noms DNS.                                                                                                    |                            |
| Pour identifier la zone de recherche inver<br>ID réseau :<br>192 .168 .10<br>. L'ID réseau est la partie des adresses<br>réseau dans son ordre normal (non in<br>Si vous utilisez un zéro dans l'ID rése<br>exemple, l'ID réseau 10 crée la zone<br>0.10.in-addr.arpa. | rsée, entrez l'ID réseau ou le nom de la zo<br>s IP qui appartient à cette zone. Entrez l'II<br>iversé).<br>au, il va apparaître dans le nom de la zone<br>10.in-addr.arpa, l'ID réseau 10.0 crée la z | ne.<br>D<br>S. Par<br>sone |
| ○ Nom de la zone de recherche inversée<br>10.168.192.in-addr.arpa                                                                                                    | 2:                                                                                                    |                            |
|                                                                                                    | < Précédent Suivant > A                                                                                                    | nnuler                     |
| Assistant Nouvelle zone                                                                                                    |                                                                                                    | ×                          |

Vous pouvez créer un nouveau fichier de zone ou utiliser un fichier copié à parti d'un autre serveur DNS.

Voulez-vous créer un nouveau fichier de zone ou utiliser un fichier existant que vous avez copié à partir d'un autre serveur DNS ?

Fichier zone

Ici on renseigne l'adresse du réseau à savoir 192.168.10 puis Suivant

Laisser tel quel puis Suivant

| ● Créer un nouveau fichier nommé :                                                                                                    |
|----------------------------------------------------------------------------------------------------|
| 10.168.192.in-addr.arpa.dns                                                                                                    |
| ◯ Utiliser un fichier existant :                                                                                                    |
| Pour utiliser ce fichier existant, vérifiez qu'il a été copié dans le dossier<br>%SystemRoot%\system32\dns sur ce serveur, puis diquez sur Suivant.                                                                                                    |
| < Précédent Suivant > Annuler                                                                                                    |
|                                                                                                    |
| Assistant Nouvelle zone X                                                                                                    |
| Mise à niveau dynamique<br>Vous pouvez spécifier que cette zone DNS accepte les mises à jour sécurisées,<br>non sécurisées ou non dynamiques.                                                                                                    |
| Les mises à jour dynamiques permettent au client DNS d'enregistrer et de mettre à jour de<br>manière dynamique leurs enregistrements de ressources avec un serveur DNS dès qu'une<br>modification a lieu.<br>Sélectionnez le type de mises à jour dynamiques que vous souhaitez autoriser : |
| N'autoriser que les mises à jour dynamiques sécurisées (recommandé pour<br>Active Directory)                                                                                                    |
| Cette option n'est disponible que pour les zones intégrées à Active Directory.                                                                                                    |
| Autoriser à la fois les mises à jours dynamiques sécurisées et non sécurisées<br>Les mises à jour dynamiques d'enregistrement de ressources sont acceptées à partir de<br>n'importe quel client.                                                                                            |
| Cette option peut mettre en danger la sécurité de vos données car les mises à jour<br>risquent d'être acceptées à partir d'une source non approuvée.                                                                                                    |
| Ne pas autoriser les mises à jour dynamiques<br>Les mises à jour dynamiques des enregistrements de ressources ne sont pas acceptées par<br>cette zone. Vous devez mettre à jour ces enregistrements manuellement.                                                                           |

< Précédent Suivant >

Annuler

On peut cocher ici autoriser les mises à jour dynamiques pour que les hôtes en DHCP s'ajoutent automatiquement

Puis Suivant

| Assistant Nouvelle zone | ×                                                                                                    | Enfin sélectionner |
|-------------------------|----------------------------------------------------------------------------------------------------|--------------------|
|                         | Fin de l'Assistant Nouvelle zone                                                                                                    | Terminer           |
|                         | L'Assistant Nouvelle zone s'est terminé correctement. Vous<br>avez spécifié les paramètres suivants :<br>Nom : 10.168.192.in-addr.arpa<br>Type : Zone principale standard<br>Type de recherche : Inversée<br>Nom de fichier : 10.168.192.in- |                    |
|                         | < Précédent Terminer Annuler                                                                                                    |                    |

Pour activer les enregistrements PTR des hôtes il faut aller dans les propriétés des enregistrements que nous avons ajouter précédemment et cocher l'activation du PTR.

#### **5-ACTIVER LE TRANSFERT DE ZONE**

Ici le but va être d'activer une réplication de la configuration DNS sur SERV2 (192.168.10.97) pour que dans le cas ou SERV1 dysfonctionnerait les IP puissent être résolu par les noms et inversement.

Pour ce faire aller dans les propriétés de la zone DNS (ici paccard.acy) :

| Propriétés de : paccard.acy                                                                                                    |                                                                                 | ?                            | ×               | Cliquer sur Modifier                          |
|----------------------------------------------------------------------------------------------------|---------------------------------------------------------------------------------|------------------------------|-----------------|-----------------------------------------------|
| Général Source de noms (SOA) Serveu                                                                                                    | irs de noms WINS                                                                | Transferts de zone           |                 | nour modifier la liste                        |
| Un transfert de zone envoie une copie d<br>en font la demande.<br>Autoriser les transferts de zone :<br>Vers n'importe quel serveur<br>Uniquement vers les serveurs listé<br>Uniquement vers les serveurs suiv<br>Adresse IP                                                      | e la zone aux serveurs<br>s dans l'onglet Serveur<br>ants<br>Nom de domaine con | qui<br>s de noms<br>Iplet du |                 | des serveurs recevant<br>le transfert de zone |
| Pour spécifier des serveurs secondai<br>des mises à jour de zone, cliquez sur<br>OK                                                                                                    | res à notifier lors Notifier.                                                   | Modifier                     | ide             |                                               |
| Autoriser les transferts de zone                                                                                                    |                                                                                 |                              | ×               | Cliquer dans la zone                          |
| Zone DNS :                                                                                                    |                                                                                 |                              |                 | en bleu pour ajouter                          |
| paccard.acy                                                                                                    |                                                                                 |                              |                 |                                               |
| Adresses IP des serveurs secondaires :                                                                                                    |                                                                                 |                              |                 | l'adresse IP                                  |
| Adresse IP Nom de domaine<br>< <u>Cliquez ici pour ajouter une adresse IP ou un</u><br>20192.168.10.97 <tentative de="" ré<="" td=""><th>compl Validé<br/>nom DNS&gt;<br/>solutio Le serveur ay</th><td>ant cette</td><td>primer<br/>onter</td><td>192.168.10.97</td></tentative> | compl Validé<br>nom DNS><br>solutio Le serveur ay                               | ant cette                    | primer<br>onter | 192.168.10.97                                 |
|                                                                                                    |                                                                                 |                              |                 |                                               |

| 🏝 Gestionnaire DNS               |               |   |                                                 |
|----------------------------------|---------------|---|-------------------------------------------------|
| Fichier Action Affichag          | ge ?          |   |                                                 |
| 🗢 🔿 🖄 🖬 🙆                        | 1 🖬 🗄 🗐 🗊     |   |                                                 |
| B DNS<br>✓                       | he director   |   | i Ajoute                                        |
| Zones de rech                    | Nouvelle zone |   |                                                 |
| Points d'appro<br>Redirecteurs c | Affichage     | > | e système DNS<br>oms DNS en zo<br>usieurs domai |
|                                  | Actualiser    |   |                                                 |
|                                  | Aide          |   | our ajouter un<br>one.                          |
|                                  |               |   |                                                 |

Sur SERV2 maintenant :

On va créer une
 nouvelle zone directe
 sur SERV2

| Type de zone<br>Le serveur DNS prend en                                                                                                    | charge différents ty                                                                                              | oes de zones et de stoc                                                                                                    | kages.                                                                                    |
|----------------------------------------------------------------------------------------------------|----------------------------------------------------------------------------------------------------|----------------------------------------------------------------------------------------------------|-------------------------------------------------------------------------------------------|
| Sélectionnez le type de zo                                                                                                    | ne que vous voulez                                                                                                | créer :                                                                                                    |                                                                                           |
| Zone principale                                                                                                    |                                                                                                    |                                                                                                    |                                                                                           |
| Crée une copie d'une a                                                                                                    | one qui peut être mi                                                                                              | ise à jour directement s                                                                                                    | ur ce serveur.                                                                            |
| <ul> <li>Zone secondaire</li> <li>Crée une copie de la z<br/>équilibrer la charge de<br/>tolérance de pannes.</li> <li>Zone de stub</li> <li>Crée une copie d'une z<br/>serveur (NS), Source o<br/>Host (A) ». Un serveur<br/>zone.</li> </ul> | one qui existe sur un<br>travail des serveurs<br>cone contenant uniq<br>le nom (SOA), et év<br>contenant une zone | autre serveur. Cette o<br>principaux et autorise l<br>uement des enregistren<br>entuellement des enreg<br>e de stub ne fait pas au | ption aide à<br>a gestion de la<br>nents Nom de<br>istrements « glue<br>torité pour cette |
| Enregistrer la zone dar<br>un contrôleur de doma                                                                                                    | is Active Directory (<br>ne accessible en écr                                                                     | disponible uniquement s<br>iture)                                                                                                  | ile serveur DNS est                                                                       |

On choisit zone secondaire pour récupérer la configuration de SERV1

Pour le nom on peut mettre : paccard.acy

| Assistant Nouvelle zone                                                                                                    | ×                               |
|----------------------------------------------------------------------------------------------------|---------------------------------|
| Nom de la zone<br>Quel est le nom de la nouvelle zone ?                                                                                                    |                                 |
| Le nom de la zone spécifie la partie de l'espace de noms DNS pour laquelle ce serv<br>autorité. Il peut s'agir du nom de domaine de votre société (par exemple, microso<br>ou d'une partie du nom de domaine (par exemple, nouvelle_zone.microsoft.com).<br>de zone n'est pas le nom du serveur DNS. | veur fait<br>ift.com)<br>Le nom |
| Nom de la zone :                                                                                                    |                                 |
|                                                                                                    |                                 |
|                                                                                                    |                                 |
|                                                                                                    |                                 |
|                                                                                                    |                                 |
|                                                                                                    |                                 |
| < Précédent Suivant >                                                                                                    | Annuler                         |

| Cliquer dans la zone er           |
|-----------------------------------|
| bleu pour ajouter<br>l'adresse IP |
| 192.168.10.33                     |
| On renseigne l'adresse            |
| du SERV1                          |
| Appuyer sur terminer              |
|                                   |
|                                   |

en

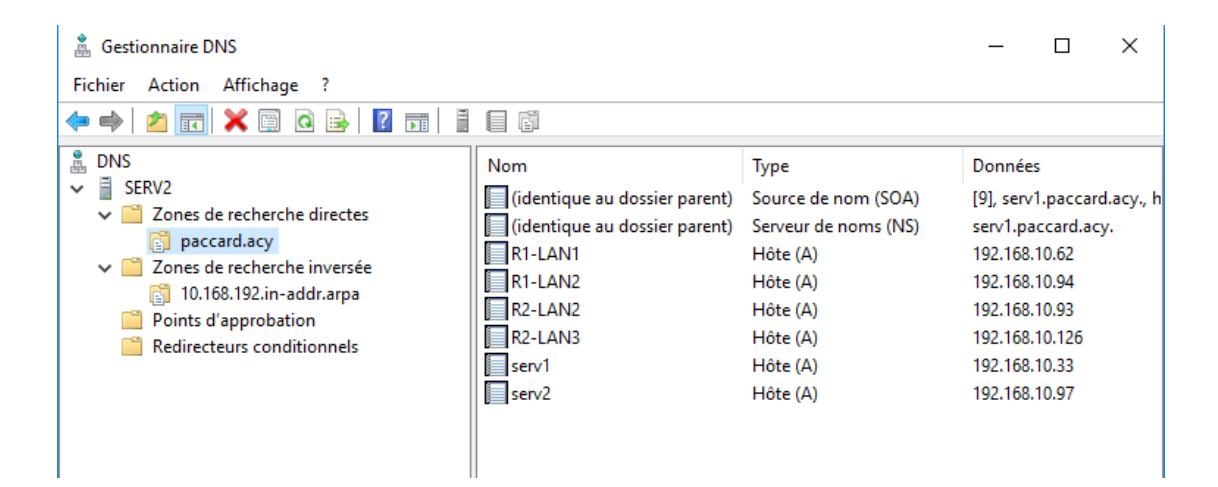

## **6-MODIFICATION DES ETENDUES DHCP**

Lors de la configuration des étendues DHCP sur SERV1 et SERV2 nous avions renseigné comme DNS 1.1.1.1, il faut maintenant renseigner nos serveurs DNS (1). De plus il faut ajouter la zone DNS dans la configuration IP (2)

1- Pour ce faire il faut aller dans l'outils de gestion des DHCP et dans chaque option d'étendue faire clic droit sur 006 Serveur DNS puis :

| Options Étendue                                                                                                    |           |         | ?                                                                   | ×      |
|----------------------------------------------------------------------------------------------------|-----------|---------|---------------------------------------------------------------------|--------|
| Général Avancé                                                                                                    |           |         |                                                                     |        |
| Options disponibles          Ø 003 Routeur         Ø 004 Serveur de temps         Ø 005 Serveurs de noms         Ø 006 Serveurs DNS |           |         | Description<br>Tableau de<br>Tableau de<br>Tableau de<br>Tableau de | ^<br>~ |
| Entrée de données<br>Nom du serveur :<br>serv1.paccard.acy<br>Adresse IP :                                                          |           |         | Résoudre                                                            | ]      |
| 192 . 168 . 10 . 33                                                                                                    | Ajouter   |         |                                                                     |        |
|                                                                                                    | Supprimer |         |                                                                     |        |
|                                                                                                    | Monter    |         |                                                                     |        |
|                                                                                                    | Descendre |         |                                                                     |        |
|                                                                                                    | ОК        | Annuler | Appliq                                                              | luer   |

Soit on renseigne le nom du serveur et on clique sur résoudre (cadre rouge)

Soit on ajoute directement l'IP (cadre vert)

Il faut bien ajouter SERV1 et SERV2 (.33 et .97)

On clique sur appliquer

2- Dans les options de chaque étendue il faut ajouter l'option 015 Nom de domaine DNS

| )ptions Étendue                                                                                                    | ? ×                                                                         | On renseigne en                                           |
|----------------------------------------------------------------------------------------------------|-----------------------------------------------------------------------------|-----------------------------------------------------------|
| Général Avancé                                                                                                    |                                                                             | valeur de chaine le                                       |
| Options disponibles  ✓ 015 Nom de domaine DNS  016 Serveur d'échange 017 Chemin d'accès de la racine 018 Chemin d'accès des extensions  < Entrée de domaéee | Descriptior ∧<br>Nom de dc<br>Adresse dL<br>Chemin du<br>Fichier TFT ∨<br>> | nom de domaine DNS<br>(ici paccard.acy)<br>Puis appliquer |
| Valeur chaîne :<br>paccard.acy                                                                                                    |                                                                             |                                                           |
| OK Annuler                                                                                                    | Appliquer                                                                   |                                                           |

Si on fait un ipconfig /release puis ipconfig /renew et ipconfig sur l'un des PC en DHCP et on peut voir que le PC récupère le suffixe DNS paccard.acy. Nous pouvons faire ce test sur les machines (ipconfig /all) et vérifier le Serveur DNS.

| Suffixe DNS propre à la connexion.: paccard.acyDescription.: Carte réseau de bus UMBus MicrosoftAdresse physique: 00-15-5D-82-1F-0BDHCP activé.: 0uiConfiguration automatique activée.: 0uiAdresse IPv4.: 192.168.10.40(préféré)Masque de sous-réseau.: 255.255.255.224Bail obtenu.: 1undi 5 juin 2023 16:09:21Bail obtenu.: 192.168.10.62Serveur DHCP: 192.168.10.33Serveurs DNS.: 192.168.10.33NetBIOS sur Tcpip.: Activé                                                                                                    | • |
|----------------------------------------------------------------------------------------------------|---|
| Statut du média.       .       .       .       .       .       .       .       .       .       .       .       .       .       .       .       .       .       .       .       .       .       .       .       .       .       .       .       .       .       .       .       .       .       .       .       .       .       .       .       .       .       .       .       .       .       .       .       .       .       .       .       .       .       .       .       .       .       .       .       .       .       .       .       .       .       .       .       .       .       .       .       .       .       .       .       .       .       .       .       .       .       .       .       .       .       .       .       .       .       .       .       .       .       .       .       .       .       .       .       .       .       .       .       .       .       .       .       .       .       .       .       .       .       .       .       .       . |   |

#### **RAPPEL RENOMER LES PC AVEC LE SUFFIXE DNS**

Pour renommer un PC et lui ajouter une zone DNS suivez les étapes suivantes :

| 🖳 Système                                     |                                                        |                                                  | Faire Windows + R et taper |
|-----------------------------------------------|--------------------------------------------------------|--------------------------------------------------|----------------------------|
| ← → × ↑ 🔛 > Panneau d                         | e configuration > Système et séc                       | urité > Système                                  |                            |
| Page d'accueil du panneau de<br>configuration | Informations système g                                 | énérales                                         | ncpa.cpl                   |
| Gestionnaire de périphériques                 | Édition Windows                                        |                                                  |                            |
| Paramètres d'utilisation à<br>distance        | Windows Server 2016 Stand<br>© 2016 Microsoft Corporat | lard<br>ion. Tous droits réservés.               | Et paramètres système      |
| Paramètres système avancés                    | Système                                                |                                                  | avancés                    |
|                                               | Processeur :                                           | Intel(R) Core(TM) i7-4790 CPU @ 3.60GHz 3.       |                            |
|                                               | Mémoire installée (RAM) :                              | 2,00 Go                                          |                            |
|                                               | Type du système :                                      | Système d'exploitation 64 bits, processeur x64   |                            |
|                                               | Stylet et fonction tactile :                           | La fonctionnalité d'entrée tactile ou avec un :  |                            |
|                                               | Paramètres de nom d'ordinate                           | ur, de domaine et de groupe de travail           |                            |
|                                               | Nom de l'ordinateur :                                  | R2                                               |                            |
|                                               | Nom complet :                                          | R2.paccard.acy                                   |                            |
|                                               | Description de l'ordinateur                            | :                                                |                            |
|                                               | Groupe de travail :                                    | WORKGROUP                                        |                            |
|                                               | Activation de Windows                                  |                                                  |                            |
|                                               | Windows n'est pas activé.                              | Lire les termes du contrat de licence logiciel N |                            |
|                                               | ID de produit : 00376-30000                            | 0-00299-AA250                                    |                            |
| Voir aussi                                    |                                                        |                                                  |                            |
| Sécurité et maintenance                       |                                                        |                                                  |                            |
|                                               |                                                        |                                                  |                            |

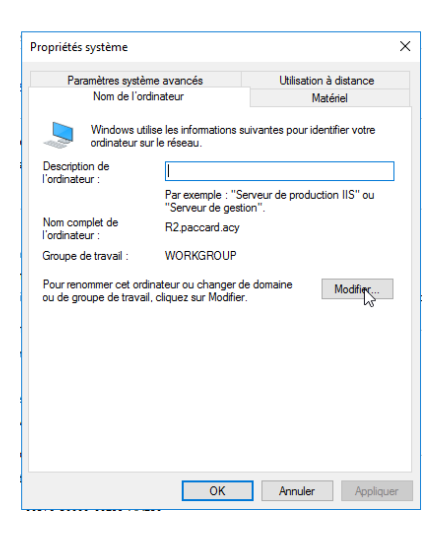

Puis dans Nom de l'ordinateur cliquer sur modifier

| Modification du nom ou du                                                              | i domaine de l'ordinateur                                | × |
|----------------------------------------------------------------------------------------|----------------------------------------------------------|---|
| Vous pouvez modifier le nom e<br>ordinateur. Ces modifications p<br>ressources réseau. | t l'appartenance de cet<br>euvent influer sur l'accès au | x |
| Nom de l'ordinateur :                                                                  |                                                          |   |
| R2                                                                                     |                                                          |   |
| Nom complet de l'ordinateur :<br>R2.paccard.acy                                        |                                                          |   |
|                                                                                        | Autres.                                                  |   |
| Membre d'un                                                                            |                                                          |   |
| O Domaine :                                                                            |                                                          |   |
| Groupe de travail :                                                                    |                                                          |   |
| WORKGROUP                                                                              |                                                          |   |
|                                                                                        | OK Annule                                                | r |

On renseigne le nom souhaité et on clique sur autres

| opricies systeme                                                                                                    | <ul> <li>On renseigne le suffix</li> </ul> |
|----------------------------------------------------------------------------------------------------|--------------------------------------------|
| Modification du nom ou du domaine de l'ordinateur $	imes$ tance                                                                                                    | DNS paccard.acy et o                       |
| Nom d'ordinateur NetBIOS et suffixe DNS X                                                                                                    | valide avec OK                             |
| Suffixe DNS principal de cet ordinateur :                                                                                                    |                                            |
| paccard.acy                                                                                                    |                                            |
| Modifier le suffixe DNS principal lorsque les adhésions au domaine sont modifiées                                                                                                    | Enfin terminer avec O                      |
| Nom NetBIOS de l'ordinateur :                                                                                                    | -                                          |
| R2                                                                                                    |                                            |
|                                                                                                    |                                            |
| Le nom est utilise nour l'interonerabilite avec des                                                                                                    |                                            |
| Ce nom est utilise pour i interoperabilite avec des<br>ordinateurs et des services de conception plus                                                                                                    |                                            |
| Le nom est utilise pour l'interoperabilité avec des<br>ordinateurs et des services de conception plus<br>ancienne.                                                                                                    |                                            |
| Le nom est utilise pour l'interoperabilité avec des ordinateurs et des services de conception plus ancienne.                                                                                                    | _                                          |
| Ce nom est utilise pour i interoperabilité avec des ordinateurs et des services de conception plus ancienne.                                                                                                    | _                                          |
| Ce nom est utilise pour i interoperabilité avec des ordinateurs et des services de conception plus ancienne.                                                                                                    |                                            |
| Ce nom est utilise pour l'interoperabilité avec des<br>ordinateurs et des services de conception plus<br>ancienne.     OK Annuler      OK Annuler      WORKGROUP                                                            |                                            |
| Ce nom est utilise pour l'interoperabilité avec des ordinateurs et des services de conception plus ancienne.       OK       Annuler <ul> <li>Groupe de travail :</li> <li>WORKGROUP</li> <li>OK</li> <li>Annuler</li> </ul> |                                            |
| Ce nom est utilise pour l'interoperabilité avec des ordinateurs et des services de conception plus ancienne.                                                                                                    |                                            |
| Ce nom est utilise pour l'interoperabilité avec des ordinateurs et des services de conception plus ancienne.       OK       Annuler                                                                                         |                                            |

#### CONCLUSION

Nous avons donc ajouté un serveur DNS permettant de résoudre les noms en IP et inversement.

Voici donc le schéma de l'infrastructure.

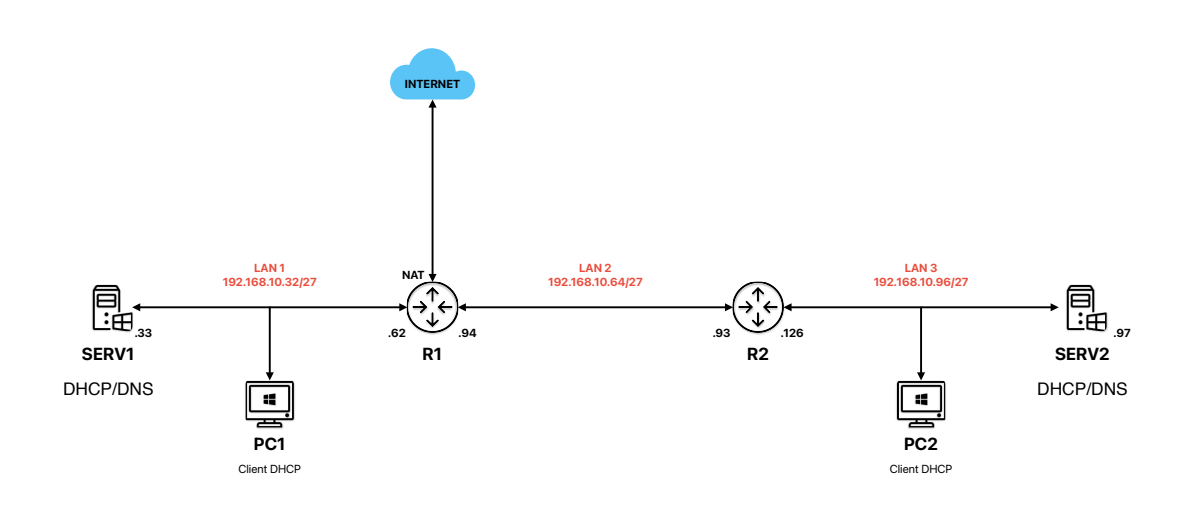